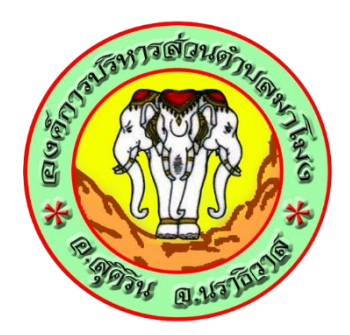

## คู่มือการใช้ระบบ E – service ในเว็บไซต์ ขององค์การบริหารส่วนตำบลมา โมง อำเภอสุคิริน จังหวัดนราธิวาส

(สำหรับประชาชนผู้รับบริการ)

## วิธีการขั้นตอนการให้บริการ E – service องค์การบริหารส่วนตำบลมา โมง อำเภอสุคิริน จังหวัดนราธิวาส

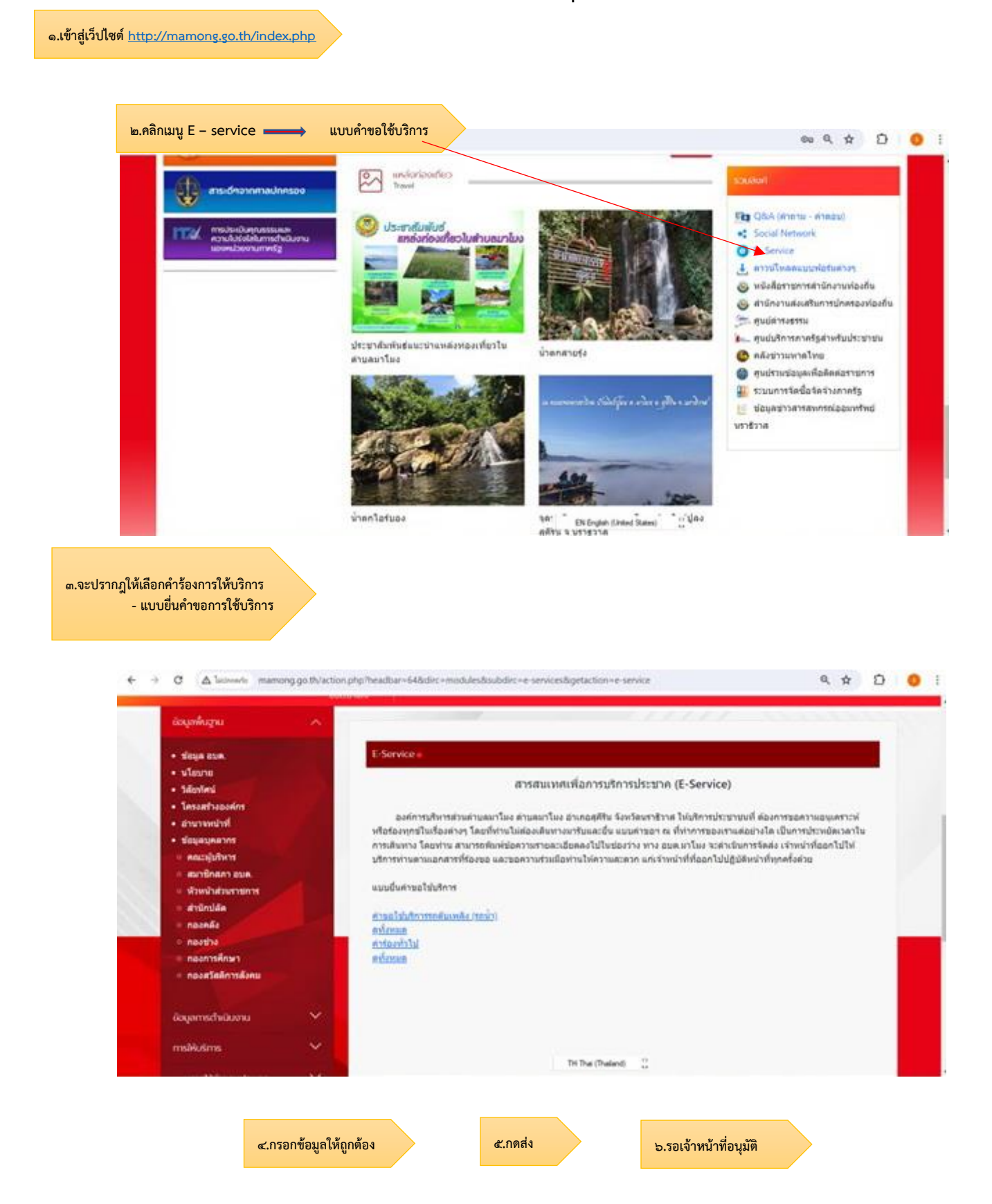